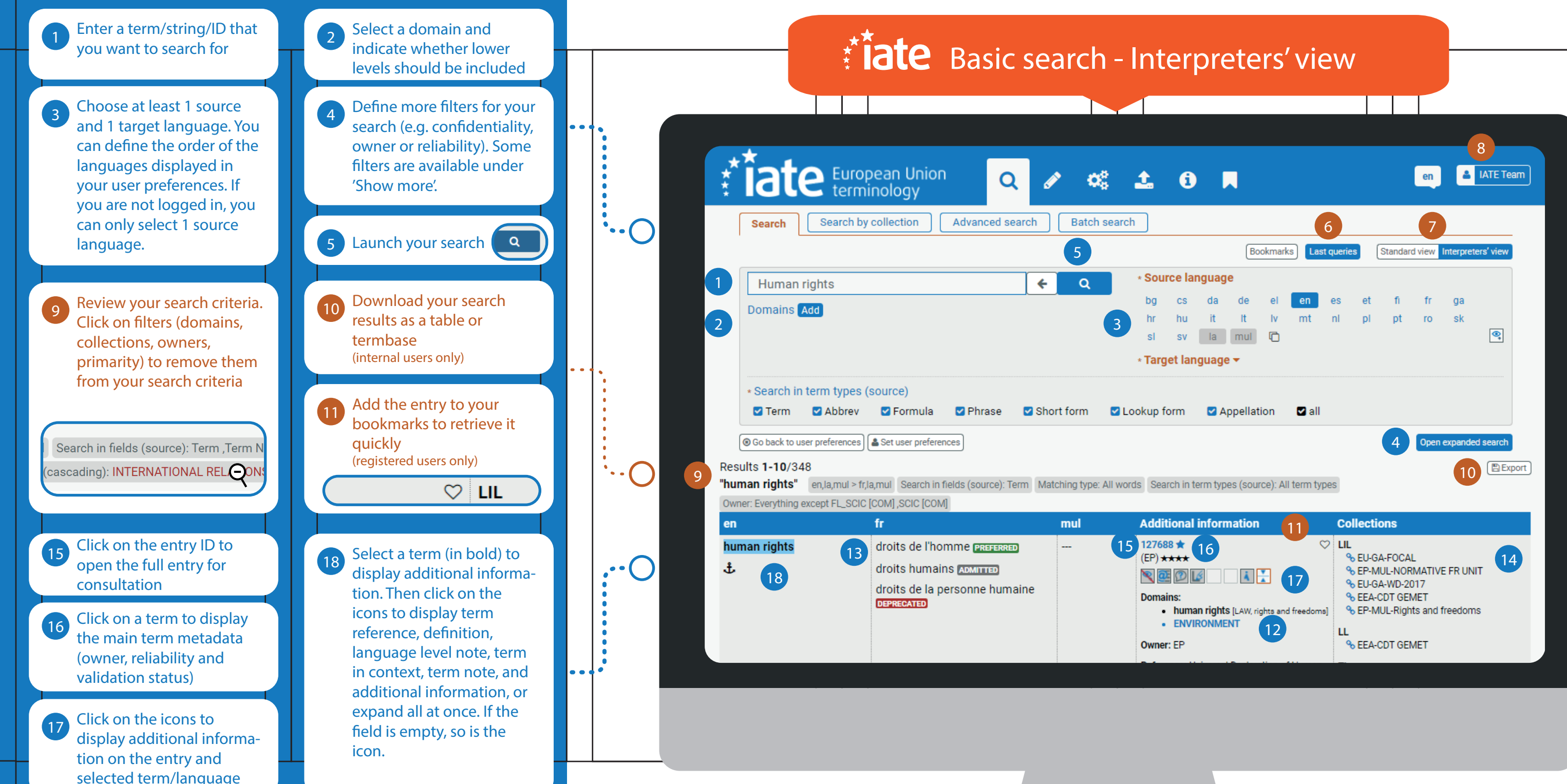

© Translation Centre for the Bodies of the European Union, 2021. Reuse is authorised provided the source is acknowledged.

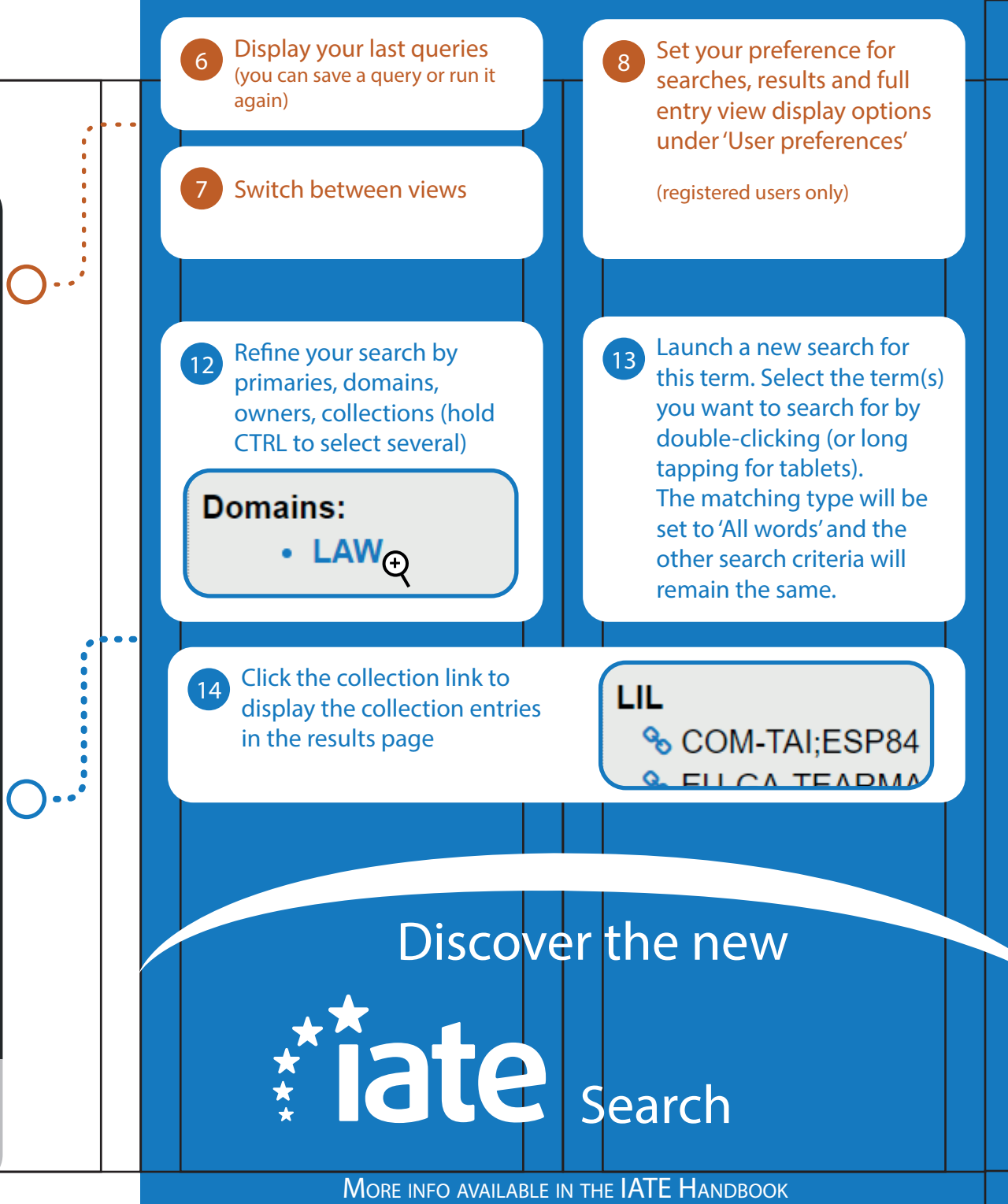